## \* \* \* ПРОМАТ \* \* \*

## МАТЕМАТИЧЕСКА ОБРАБОТКА НА ХИДРОГРАФСКИ ПРОМЕРИ

( в 4 страници )

Необходимо е да се познават AutoCAD(AutoDesk) и Surfer(Golden Software).

## ОСНОВИ

Средата, в която работи ПроМат съдържа:

- данни от промер (позиции по GPS, дълбочини, моменти на записване),
- параметри описващи условията, в които е изпълнен промера,
- параметри и граници при обработката,
- резултати от изчисления, графика.

Потока от данни преминава през текстови файлове от външната памет, целта е достъпност на всеки отделен етап и ясна история. Имената на съответните файлове са винаги едни и същи.

Най-общо казано провеждането на хидрографски промер е автоматичен процес. Измерванията се записват без намеса от оператора след един начален момент на настройка и старт на записа. Контролът над измерването представлява постпроцесинг.

СТЪПКИ ПРИ ОБРАБОТКАТА:

Изходния файл 'PM/Raw\_Data.txt' съдържа редове:

Latitude, Longitude, Depth, Hour, Min, Sec

Пример:

43.1952371427.909602468.9085328.043.1952174227.909593489.0085329.043.1952174227.909593489.2085330.0......

- няма ограничение за обем

Стъпка 1 (машинна част)

Има две възможности за провеждане на измерване и запис на данни:

1. едновременно с два инструмента – един за позиция и втори за дълбочина, като данните текат към два отделни файла,

2. от един инструмент - позиция и дълбочина, в един общ файл.

Суровия поток данни най-често съдържа 1-2 до 5-7-10 последователни отчета на дълбочини в промеждутък от една секунда и за същият период от 1 сек. само един отчет за позиция, като за изчисляване на координати GPS приемника закъснява с около секунда и едва тогава подава резултат към запис.

Ако не успява да изчисли поредна нова позиция инструмента може да натрупа отново и отново последната известна, което е некоректно в случая.

Записът на дълбочините си има свои особености, за тях също ще стане дума. И така:

0. Divide.exe - свежда вторият вид запис към първият, разделя общият поток на два отделни за всеки от инструментите.

|    | файлове:   | входен:<br>'PM/Raw_Data.txt'        |                                | изходни:<br>'Temp/Raw_Dpt.txt'<br>'Temp/Raw_Pos_txt' |             |              |          |   |
|----|------------|-------------------------------------|--------------------------------|------------------------------------------------------|-------------|--------------|----------|---|
|    |            |                                     |                                | 10112/100                                            |             | <b>.</b> enc |          |   |
| 1. | Join.exe - | обединява<br>часовника              | двата отделни<br>на позицията. | записа,                                              | като        | внася        | поправка | в |
|    | файлове:   | входни:<br>'Temp/Raw_<br>'Temp/Raw_ | _Dpt.txt'<br>_Pos.txt'         | изходен:<br>'Temp/Da                                 | :<br>ata.t: | xt'          |          |   |
|    | _          |                                     |                                |                                                      |             |              |          |   |

От къде ще започнете, с Divide.exe или Join.exe , се определя от конкретния случай – два отделни инструмента или един общ.

2. Clear.exe - автоматично изчиства 'лоши измервания' от ехолотния запис. Контролират се 4 критерия - минимална и максимална отчетена дълбочина, минимално разстояние и максимален наклон между всеки две последователно измерени точки от дъното.

| файлове: | входен:         | изходен:          |  |  |  |  |
|----------|-----------------|-------------------|--|--|--|--|
|          | 'Temp/Data.txt' | 'PM/La_Lo_De.txt' |  |  |  |  |

3. Dr\_DPT.exe - изчислява проекция и череж. В началото е необходимо оператора да въведе във файла 'La\_Lo\_De.txt' важни параметри за измерването:

- водно ниво в момента на измерване,
  +/- спрямо определена "нула за водно ниво".
- потапяне на трансдюсера на ехолота под моментното водно ниво;
- умножителна поправка за измерените дълбочини заради различна скорост на звука във водата, обусловена от различна температура или соленост;
- ако измерванията са извършени в езеро или в язовир и е необходимо да се изчислят абсолютни коти на дъното, а не дълбочини въвежда се кота на "нулевото водно ниво";

Всички тези параметри, заедно с още два стоят на третият ред от файла 'La\_Lo\_De.txt'.

файлове: входен: изходни: 'PM/La\_Lo\_De.txt' 'PM/Points.txt' 'Temp/Points.scr' 'Temp/3DPoly.scr'

Значение на всички параметри от третият ред: Central Meridian - централен меридиан за проекцията, Scale of Projection - мащабен фактор за проекцията, Tide - водно ниво +/- в момента на измерване на дълбочините Ant\_Depth - потапяне на антената на ехолота под това водно ниво Scale for Depths - умножителна поправка за дълбочините Z of Water Level - абсолютно ниво на 'нулата' на скалата за водно ниво Пример : Meridian ScaleProjection Tide Ant\_Depth ScaleDepth ZWaterLevel \_\_\_\_\_ 27 1.0 -0.25 0.45 1.0 0.0 43.20501773 27.93322465 9.5 43.20501867 27.93322337 9.5 43.20502055 27.93322081 9.6 . . . . . . При мащабен фактор за проекцията 0.9996 резултатните координати са в система 'UTM', при мащабен фактор 1.000 изхода е в Коорд. с-ма 1950 г. - надписва дълбочини за всички точки от файла. 4. LAB.exe Това ще ви улесни на определен етап да огледате измерванията в AutoCAD. входен: изходен: файлове: 'PM/Points.txt' 'Temp/Labels.scr' Стъпка 2 ("ръчна" част) ..или възможност за намеса на оператора след 3.Dr\_Dpt.exe : Изходният файл 'Points.txt' съдържа редове: East, North, Depth . . . . . . . . . 5. Echo\_1.exe - изчислява изминат път, след което ехолотният запис може да бъде огледан в AutoCAD. Грешните точки, ако са останали, се премахват и чистият чертеж се записва в 'Clr\_Rec.dxf' файлове: входни: изходни: машинно - 'PM/Points.txt' 'Temp/Echo Rec.scr' за оператора - 'Temp/Echo Rec.scr' 'Temp/Clr Rec.dxf' - от файловете 'Points.txt' и 'Clr\_Rec.dxf' 6. Echo 2.exe съставя 'PointsCl.txt' , който представлява окончателно почистената повърхнина. PointsCl.scr е чертежа на тази повърхнината. файлове: изходни: входни: 'PM/Points.txt' 'PM/PointsCl.txt' 'Temp/Clr\_Rec.dxf' 'Temp/PointsCl.scr'

7. DXF\_TXT.exe - след изчертаване, оглед и финализиране на множеството от измерени точки в AutoCAD се записва чертежа в DXF формат. От него се извлича окончателната повърхнина в текстов вид.

Работа на оператора, 'ръчна' част

файлове: входен: изходен: 'РМ/\*.dxf' - свободен избор на име Работа на програмата, машинна част файлове: входен: 'РМ/\*.dxf' - свободен избор на име изходен: 'РМ/\*.txt' - свободен избор на име

Така стигнахме до повърхнина представена от множество дискретни обекти, точки – целта е постигната.

За тези, които са запознати с програма Surfer има възможност за още една последна стъпка.

Окончателният грид файл, който се явява резултатен от работата със Surfer се експортира в '\*.DAT' формат – представлява текстов файл.

8. DAT\_DPT.exe - нанася грида от Surfer в чертежа на картата.

файлове:

входен: 'PM/Out.Dat' изходни: 'PM/Out.txt' 'Temp/Out.scr'

Това е всичко, разгледайте примерите, запознайте се с работните файлове на отделните стъпки, всички с разширение "\*.scr" са 'видими' в AutoCAD. Успех !

## Бележка:

Ако съвместите няколко отделни промера или записа в общ файл и ги обработвате 'на един дъх' – е задължително времето на часовника да върви само към нарастване, без връщания от запис направен в по-късен час към запис от по-ранен. Може би сте забелязали, в информацията липсват числа подсказващи дата, т.е. значение има само часовника, не и календара.

Ако има смяна на дата и часа се връща от по-късен, следобеден към по-ранен, сутрешен на следващ ден – варианта е данните да се разделят и обработят в две отделни сесии.

В момента, в който разполагате с файловете Data.txt от отделните сесии можете да ги обедините в един общ файл Data.txt и да продължите работа.